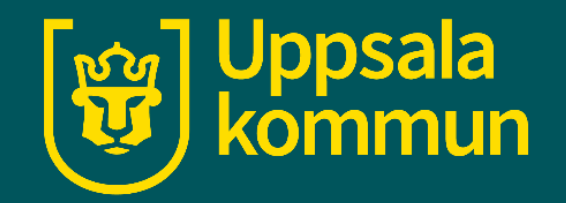

## Ansöka om pass

Funk-IT Lyftet

22 juni 2022

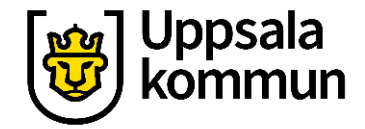

#### Öppna webbläsaren

Tryck på webbläsaren för att komma ut på internet.

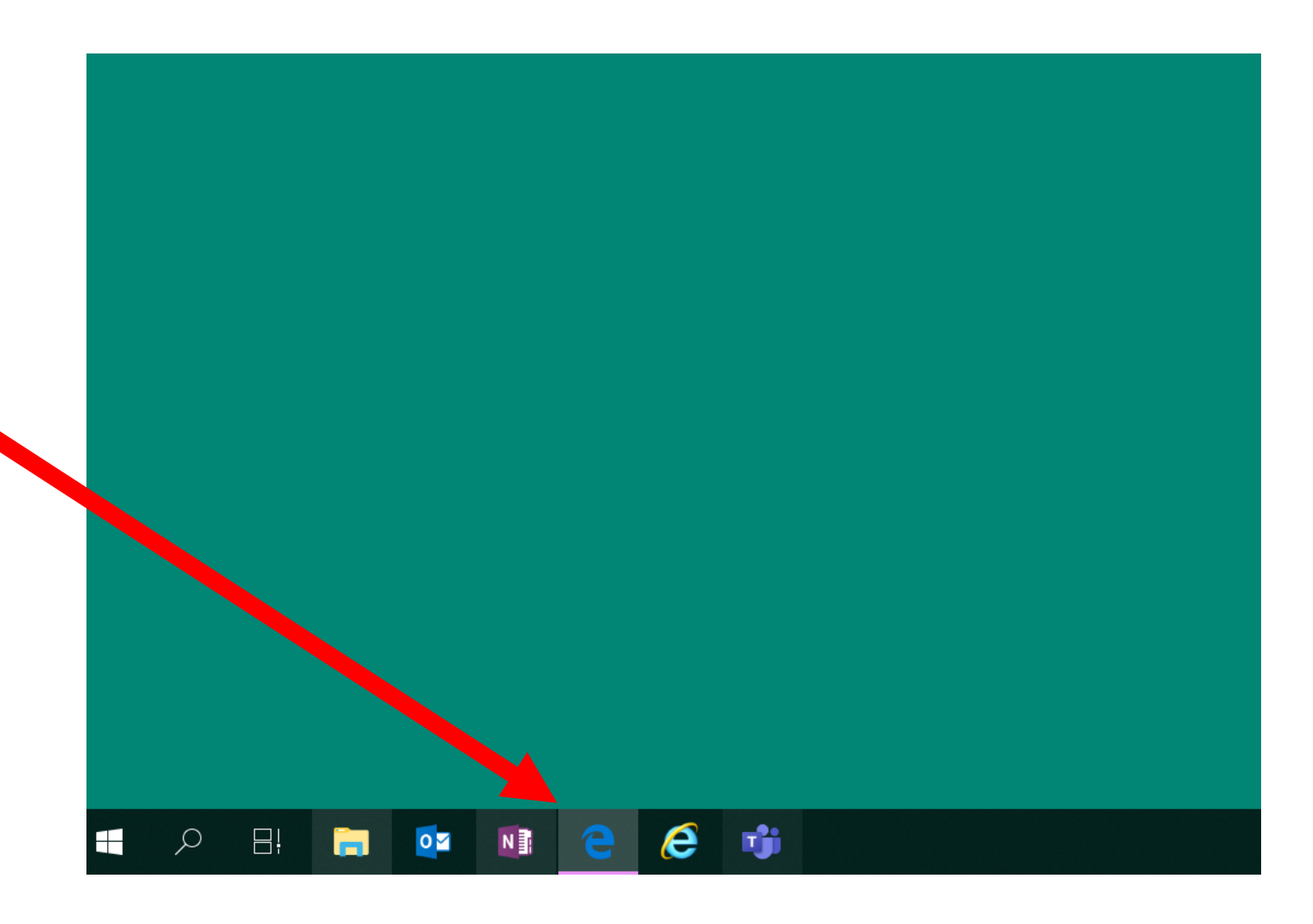

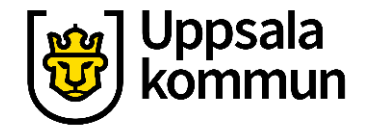

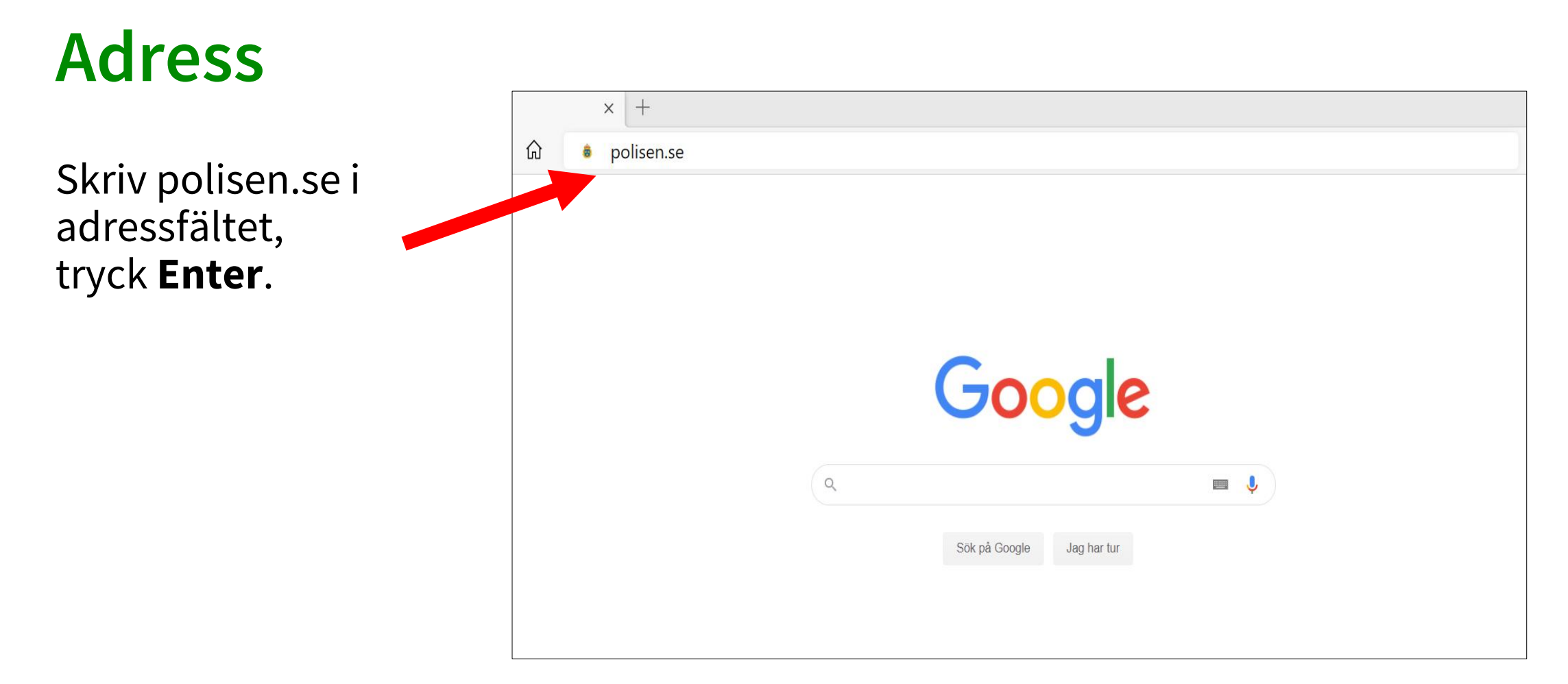

#### Startsida

Här ser du nu polisens startsida.

Klicka på **Pass och nationellt id-kort**.

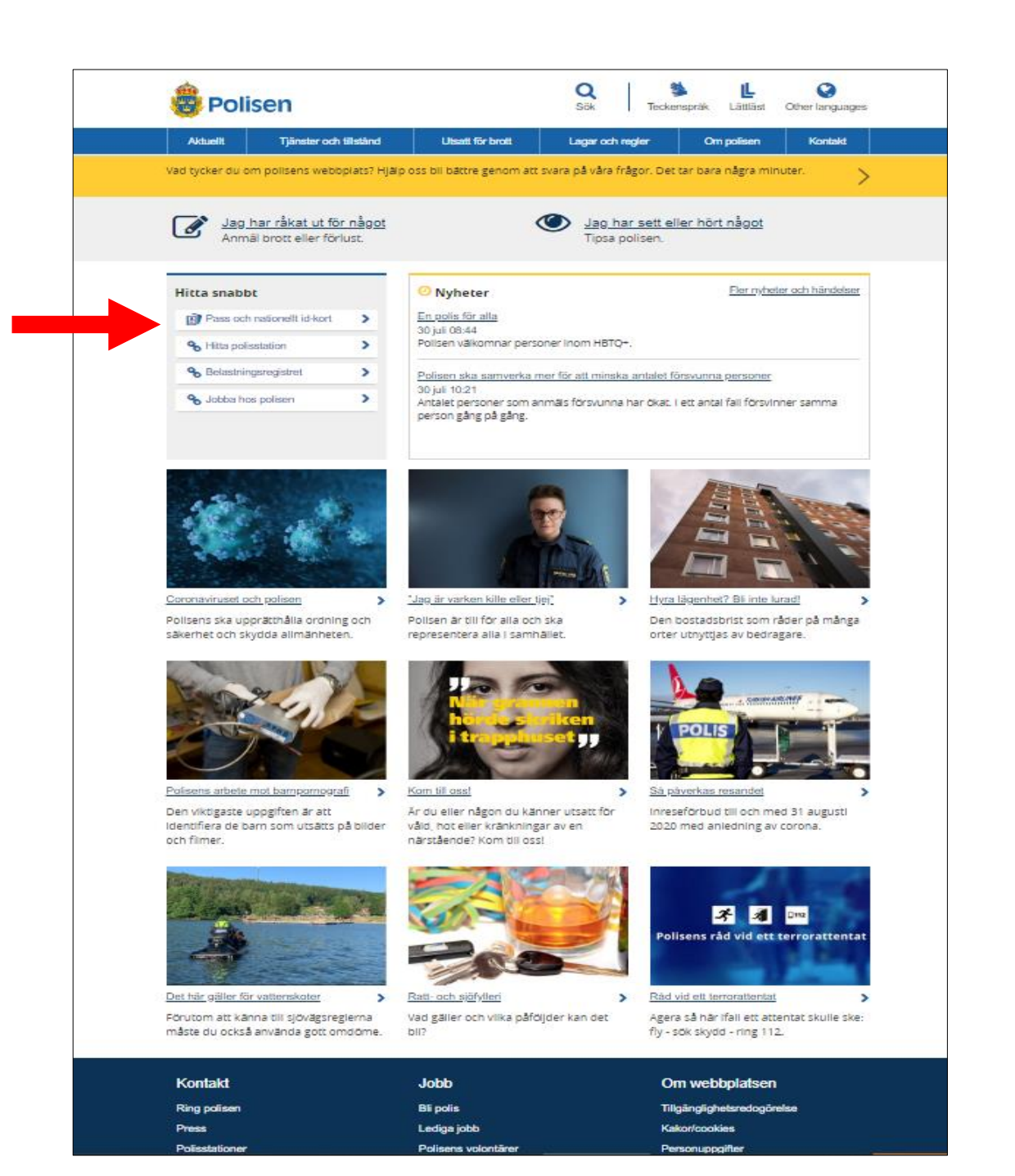

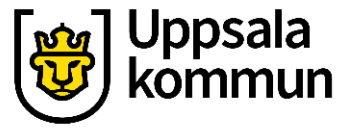

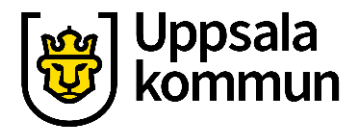

#### Boka/ avboka

#### Klicka på **Boka/avboka tid för pass och nationellt id-kort**.

Det finns 2 ställen du kan klicka på, båda kommer till samma sida.

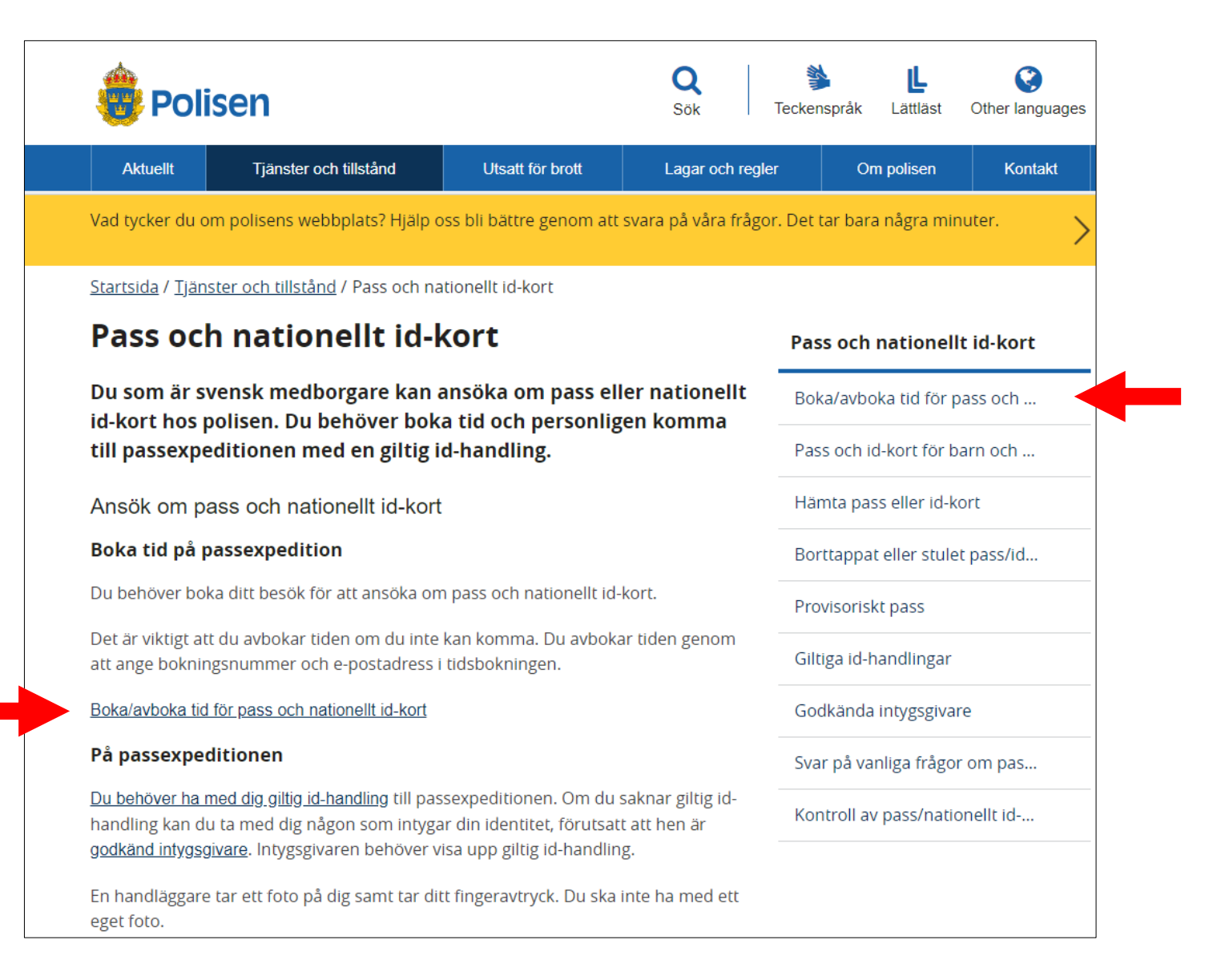

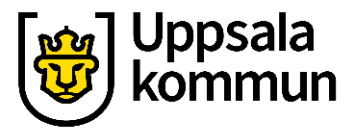

#### Station

Skrolla ned på sidan för att hitta den station du vill ansöka och hämta ditt pass hos.

Du behöver inte välja en station där du har din hemort.

| AKtuelit                                                                                                    | Tjänster och tillstånd                                                                                                    | Utsatt för brott                  | Lagar och regle               | er Or                           | n polisen   | Kontakt   |  |
|----------------------------------------------------------------------------------------------------|----------------------------------------------------------------------------------------------------|-----------------------------------|-------------------------------|---------------------------------|-------------|-----------|--|
| /ad tycker du o                                                                                                    | m polisens webbplats? Hjälp o                                                                                                   | oss bli bättre genom att          | svara på våra frågo           | or. Det tar bara                | a några min | uter.     |  |
| <u>Startsida</u> / <u>Tjän</u> s                                                                                                    | ster och tillstånd / <u>Pass och na</u>                                                                                         | <u>itionellt id-kort</u> / Boka/a | vboka tid för pass (          | och id-kort                     |             |           |  |
| Boka ell                                                                                                    | ler avboka tid f                                                                                                    | ör pass och                       | id-kort                       | Pass och                        | nationell   | t id-kort |  |
| Du måste boka tid för att ansöka om pass och nationellt id-kort.<br>Tänk på att vara ute i god tid. Om du behöver ändra eller avboka<br>ditt besök kan du göra det fram till en timme innan bokad tid. |                                                                                                    |                                   |                               | Boka/avboka tid för pass och id |             |           |  |
|                                                                                                    |                                                                                                    |                                   |                               | Pass och id-kort för barn och   |             |           |  |
| Nya bokningsbara tider släpps kontinuerligt. De tider som syns i tidsbokningen är de                                                                                                    |                                                                                                    |                                   | bokningen är de               | Hämta pass eller id-kort        |             |           |  |
| som finns tillgängliga. Det finns inga fler tider att boka genom att ringa 114 14.                                                                                                    |                                                                                                    |                                   |                               | Borttappat eller stulet pass/id |             |           |  |
| Det är viktigt at                                                                                                    | t du avbokar din tid om du inte                                                                                                 | e kan komma. Du avbol             | kar genom att                 | Provisoriskt pass               |             |           |  |
| gå till tidsbokni<br>Bokningsnumm                                                                                                    | ill tidsbokningen nedan och ange bokningsnummer och e-postadi<br>ningsnummer hittar du i bekräftelsen som du fick när du bokade |                                   | lress.<br>tiden.              | Giltiga id-handlingar           |             |           |  |
| Endast drop-in för att hämta pass och id-kort                                                                                                    |                                                                                                    |                                   | Godkända intygsgivare         |                                 |             |           |  |
| Det finns ingen tidsbokning för upphämtning av pass eller id-kort, utan d                                                                                                    |                                                                                                    | an det är drop-                   | Svar på vanliga frågor om pas |                                 |             |           |  |
| in som gäller.<br>Se öppettider och adresser för passexpeditioner                                                                                                    |                                                                                                    |                                   |                               | Kontroll av pass/nationellt id  |             |           |  |
| Se öppettider oc                                                                                                    |                                                                                                    | -                                 |                               |                                 |             |           |  |

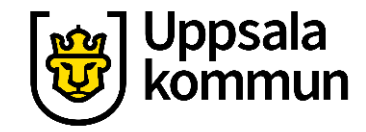

#### Uppsala län

Vi väljer här att ansöka hos Polisen i Uppsala.

Klicka på den station som passar dig bäst. Uppsala län

Enköping, boka/avboka tid Korsängsgatan 42

<u>Tierp, boka/avboka tid</u> Gävlevägen 25

<u>Uppsala, boka/avboka tid</u> Svartbäcksgatan 49

<u>Östhammar, boka/avboka tid</u> Klockaregatan 11

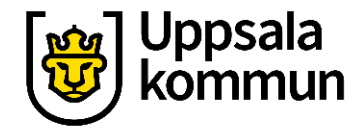

#### Boka

#### Klicka på **Boka ny tid**.

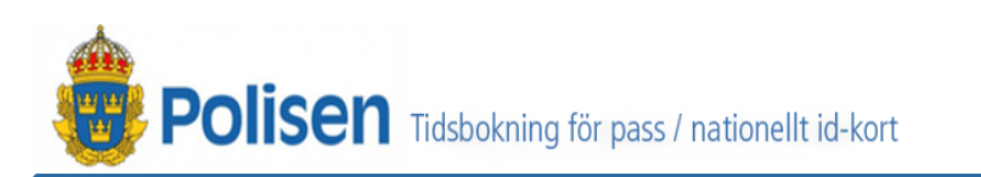

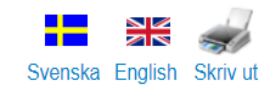

#### Välkommen till tidsbokningen i Uppsala län

Här bokar du tid för att ansöka om pass och nationellt id-kort.

Normalt levereras ett pass eller nationellt id-kort till vald passexpedition inom en vecka.

Observera att endast svenska medborgare kan få svenskt pass eller nationellt id-kort.

| Boka ny tid | ? Omboka/Avboka       | ? |
|-------------|-----------------------|---|
|             | Bokningsnummer:       |   |
| Boka ny tid | E-post/Telefonnummer: |   |
|             | Omboka/Avboka         |   |

Cookies Polisen.se | Powered by Enalog AB Nemo-Q International AB

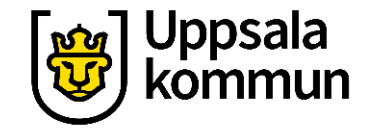

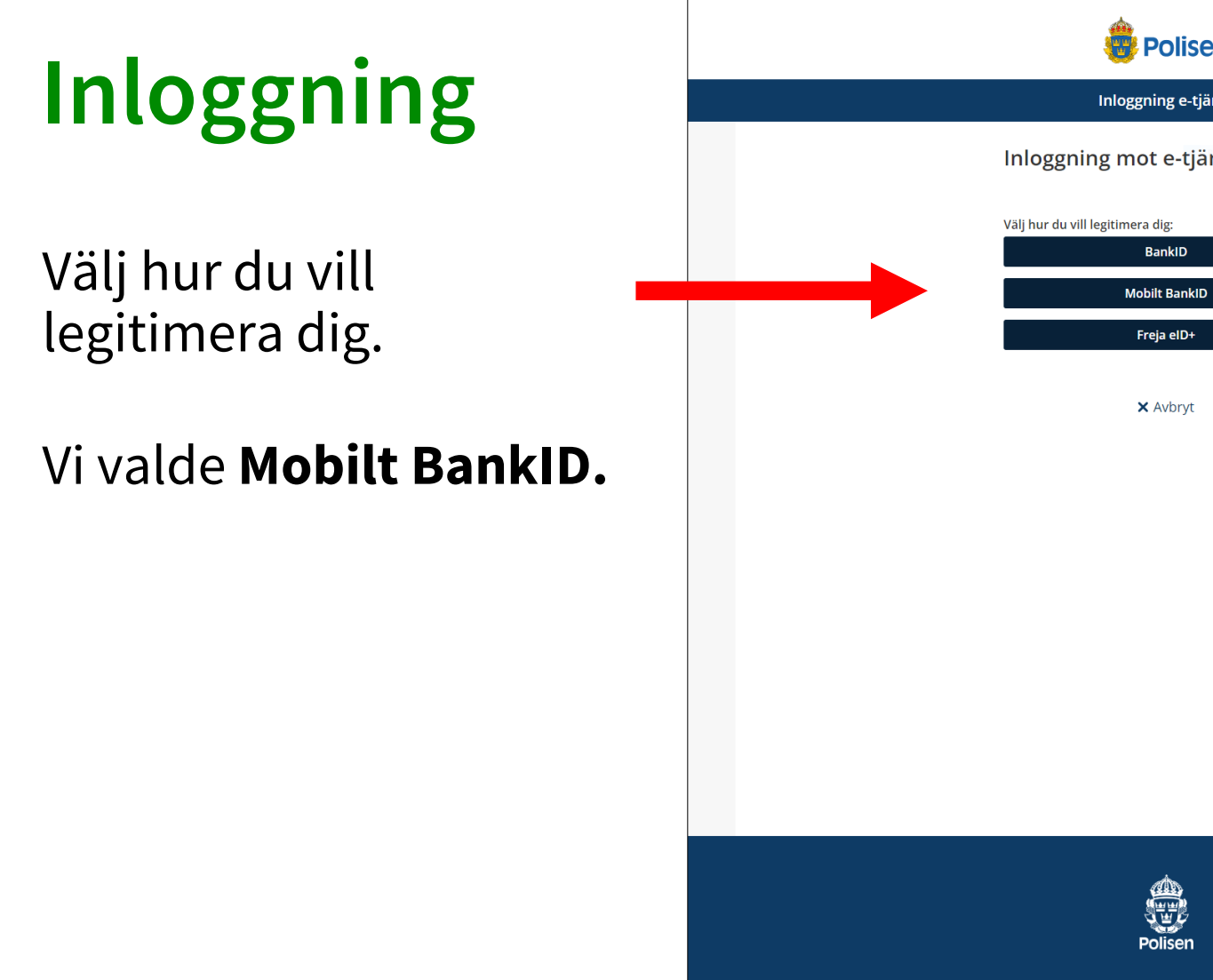

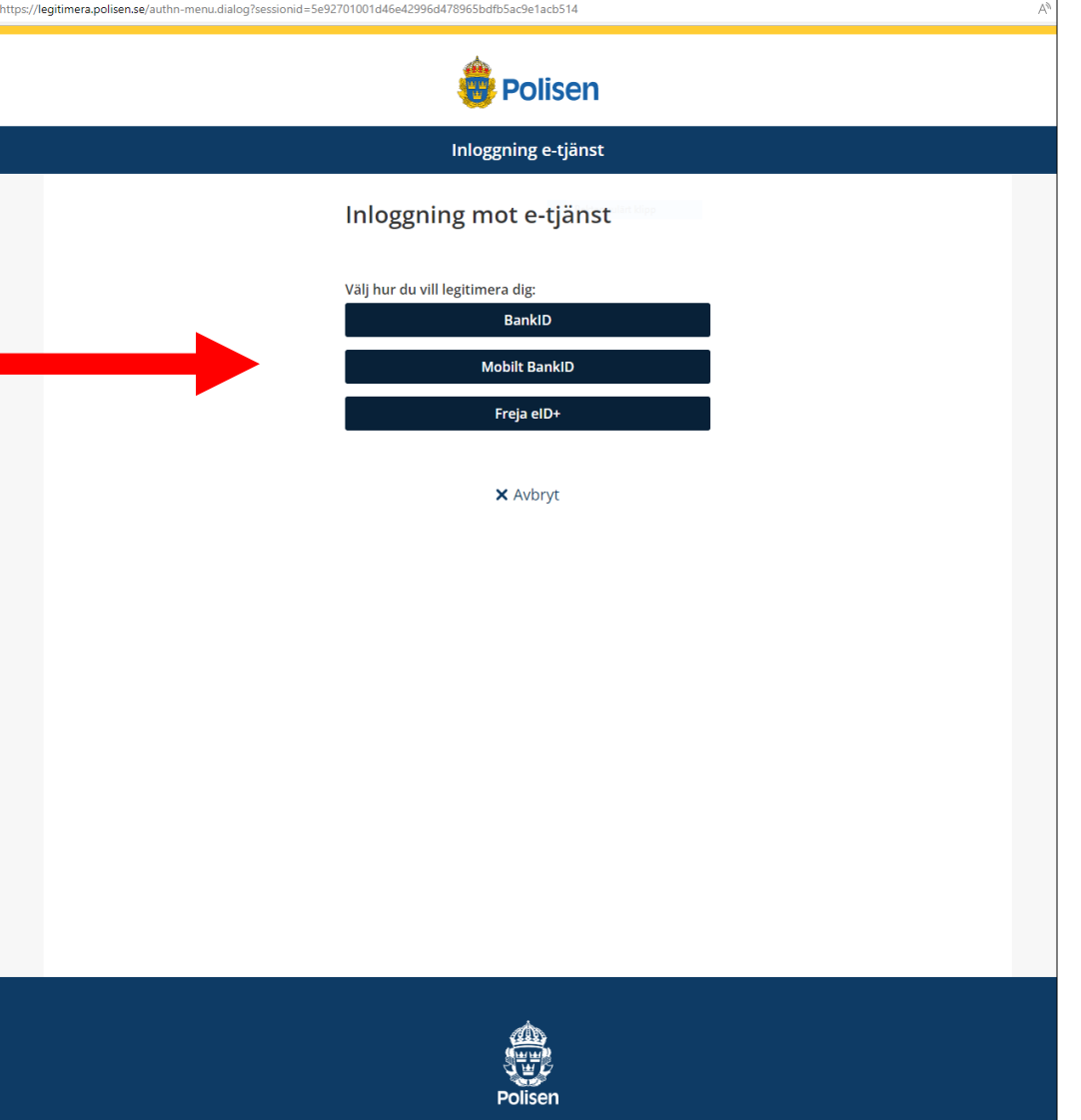

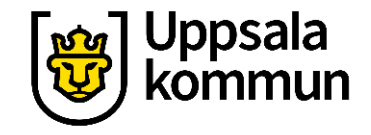

## Legitimering

Öppna **BankID appen** i telefonen.

Välj Scanna QR – kod.

Scanna koden genom att hålla upp telefonen mot koden.

OBS! koden på bilden är inte giltig.

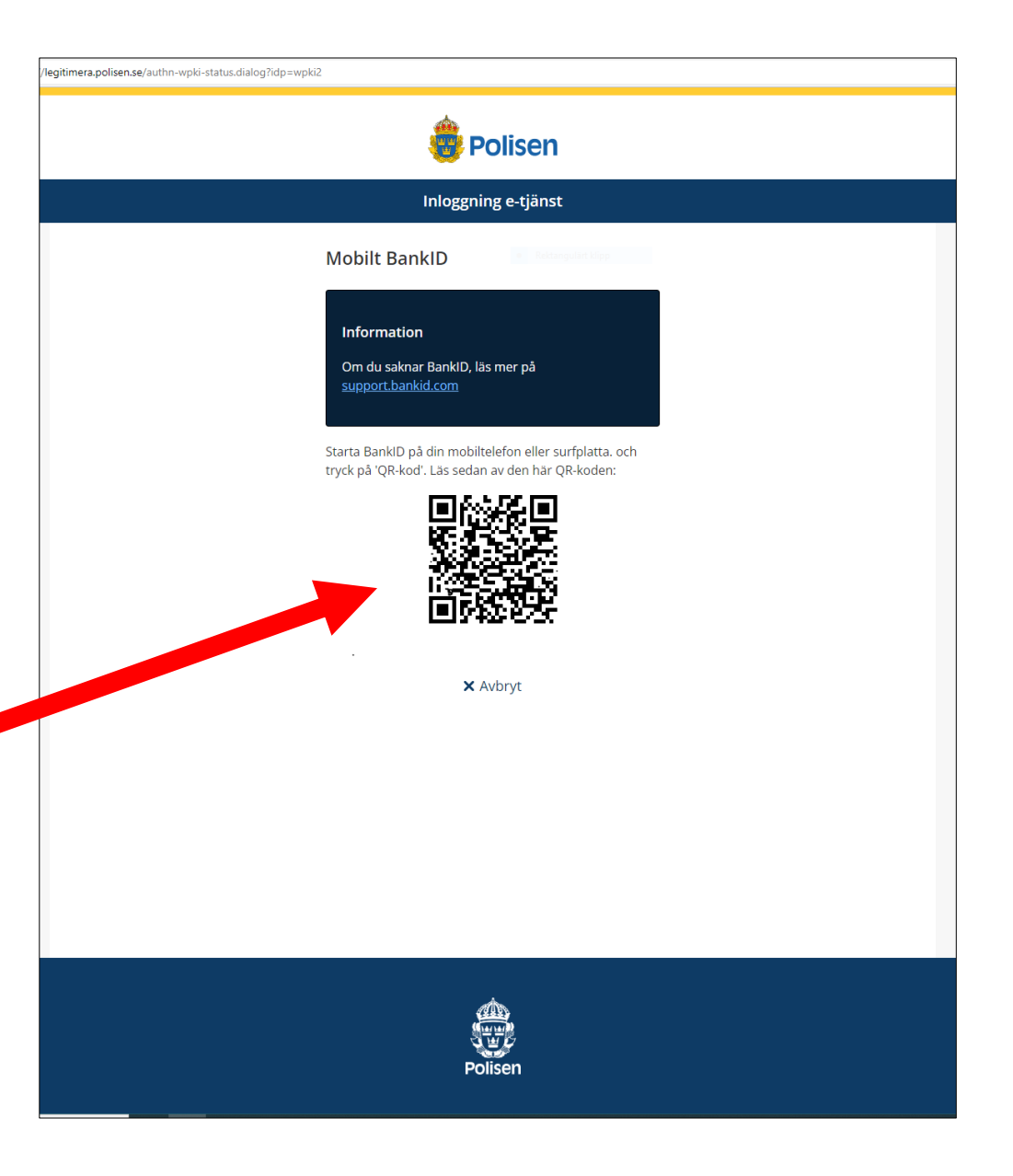

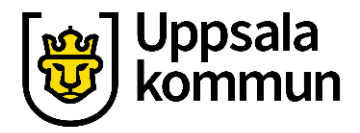

## Information

Läs igenom informationen om hur Polisen hanterar dina personuppgifter.

Klicka sedan i rutan att du har läst informationen.

När det är gjort klickar du dig vidare på **Nästa** knappen.

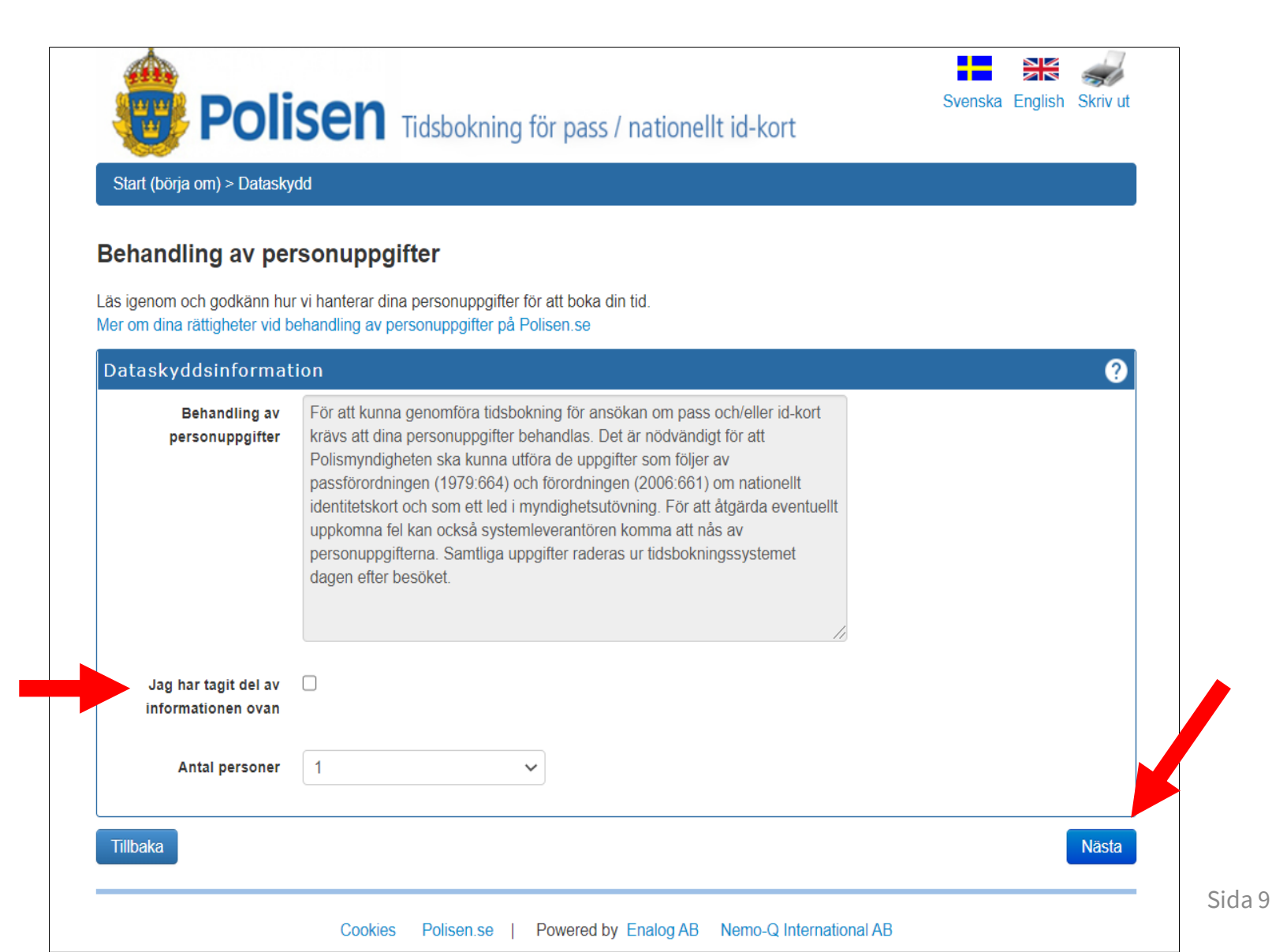

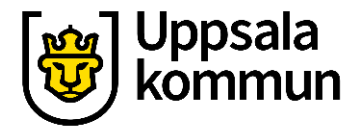

#### Bor du i Sverige?

Klicka i det alternativ som passar dig.

Fortsätt vidare genom att klicka på knappen **Nästa**.

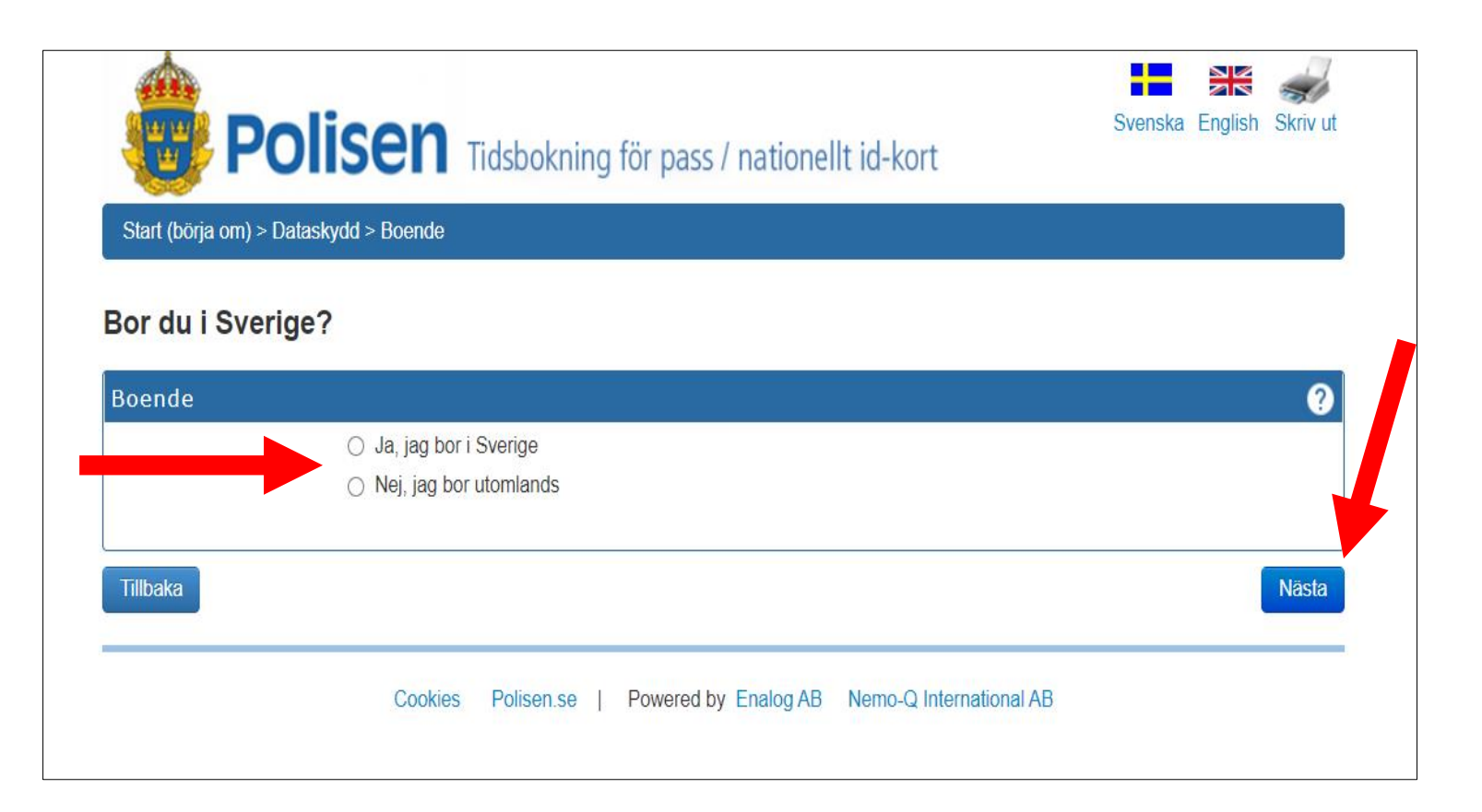

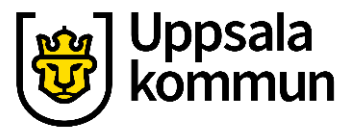

#### Namn

Ditt personnummer, förnamn och efternamn fylls i automatiskt vid inloggning med BankID.

Välj om din bokning gäller pass eller ID-kort

Klicka sedan på knappen **Spara**.

| okapass.nem | oq.se/Booking/Booking/Index/uppsala                                                                                                    |
|-------------|----------------------------------------------------------------------------------------------------|
|             |                                                                                                    |
|             | POIISEN Tidsbokning för pass / nationellt id-kort                                                                                                    |
|             | Start (börja om) > Dataskydd > Boende > Personuppgifter                                                                                                    |
|             | Uppgifter till bokningen                                                                                                    |
|             | Välj pass och/eller nationellt id-kort. Fyll i för- och efternamn samt person- eller samordningsnummer (12 siffror) för tillkommande personer i bokningen, dessa uppgifter går inte att ändra i efterhand. Det går att ha högst två bokningar per person- /samordningsnummer.                                                                             |
|             | Vid bokning gjord av ombud (t ex vårdnadshavare) kommer ombudets uppgifter automatiskt fyllas i som person 1 i bokningen. Till exempel en förälder<br>som bokar tid för enbart två barn fyller då i det ena barnets uppgifter som person 2 i bokningen, att förälderns uppgifter står som person 1 utgör inget<br>hinder vid besöket på passexpeditionen. |
|             | Personuppgifter                                                                                                    |
|             | Personnummer 1999-01-01-1234                                                                                                    |
|             | Förnamn Namn                                                                                                    |
|             | Efternamn Namn                                                                                                    |
|             | Bokningen gäller 🗹 Pass 🗌 Id-kort                                                                                                    |
|             | Tillbaka                                                                                                    |
|             | Cookies   Powered by Nemo-Q International AB                                                                                                    |
|             |                                                                                                    |
|             |                                                                                                    |
|             |                                                                                                    |

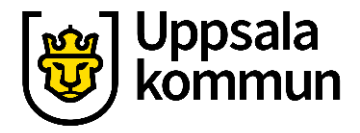

#### **Flera stationer**

Du kan välja mellan följande stationer i Uppsala län för att förnya ditt pass:

- Uppsala
- Enköping
- Tierp
- Östhammar

Vi väljer här Uppsala och klickar på **Första ledig tid**.

| äli tid                                                 |                                     |                                    |   |
|---------------------------------------------------------|-------------------------------------|------------------------------------|---|
| alj expedition och datum elle                           | er första lediga tid.               |                                    |   |
| Väljer du alla expeditione<br>Väljer du en expedition - | r - en dag visas<br>hel vecka visas |                                    |   |
| släpper fortlöpande nya tid                             | er. Om du inte hittar en lå         | mplig tid kan du återkomma senare. |   |
| ök tid                                                  |                                     |                                    | ? |
| Passexpedition:                                         | Alla expeditioner                   | ~                                  |   |
| Datum:                                                  | 2020-08-04                          |                                    |   |
| Tid:                                                    | 12:00                               | ~                                  |   |
|                                                         | Sök tid Första led                  | iga tid                            |   |
|                                                         | Sök tid Första led                  | ga tid                             |   |

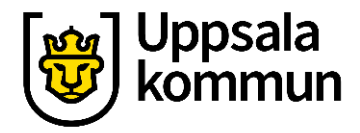

## Lediga tider

Du får nu upp förslag på lediga tider i Uppsala som du kan boka.

Vill du ha en senare tid klickar du på **Nästa vecka** uppe i högra hörnet.

| iregående veo | ka    |       |       |       |       |       | Nästa vecka |
|---------------|-------|-------|-------|-------|-------|-------|-------------|
|               | mån   | tis   | ons   | tor   | fre   | lör   | sön         |
|               | 3 aug | 4 aug | 5 aug | 6 aug | 7 aug | 8 aug | 9 aug       |
| 08:00         | Bokad | 08:00 | 08:00 | 08:00 | 08:00 |       |             |
|               |       | 08:10 | 08:10 | 08:10 | 08:10 |       |             |
|               | Bokad | 08:20 | 08:20 | 08:20 | 08:20 |       |             |
| 08:30         | Bokad | 08:30 | 08:30 | 08:30 | 08:30 |       |             |
|               | Bokad | 08:40 | 08:40 | 08:40 | 08:40 |       |             |
|               | Bokad | 08:50 | Bokad | 08:50 | 08:50 |       |             |
| 09:00         | Bokad | Bokad | Bokad | Bokad | 09:00 |       |             |
|               | Bokad | Bokad | 09:10 | Bokad | 09:10 |       |             |
|               | Bokad | 09:20 | 09:20 | 09:20 | 09:20 |       |             |
| 09:30         | Bokad | 09:30 | 09:30 | Bokad | 09:30 |       |             |
|               |       | 09:40 | 09:40 | 09:40 | 09:40 |       |             |
|               | Bokad | 09:50 | 09:50 | 09:50 | 09:50 |       |             |
| 10:00         | Bokad | Bokad | 10:00 | 10:00 | 10:00 |       |             |
|               | Bokad | Bokad | 10:10 | 10:10 | 10:10 |       |             |
|               | Bokad | 10:20 | 10:20 | 10:20 | 10:20 |       |             |
| 10:30         | Bokad | 10:30 | 10:30 | 10:30 | 10:30 |       |             |
|               | Bokad | 10:40 | 10:40 | 10:40 | 10:40 |       |             |
|               | Bokad | 10:50 | 10:50 | 10:50 | 10:50 |       |             |
| 11:00         | Bokad | 11:00 | Bokad | 11:00 | 11:00 |       |             |
|               | Bokad | 11:10 | Bokad | 11:10 | 11:10 |       |             |
|               | Bokad | 11:20 | 11:20 | 11:20 | 11:20 |       |             |
| 11:30         | Bokad | 11:30 | 11:30 | 11:30 | 11:30 |       |             |
|               | Bokad | 11:40 | 11:40 | 11:40 | 11:40 |       |             |
|               | Bokad | 11:50 | 11:50 | 11:50 | 11:50 |       |             |
| 12:00         | Bokad | Bokad | Bokad | 12:00 | Bokad |       |             |
|               | Bokad | 12:10 | 12:10 | 12:10 | 12:10 |       |             |
|               | Bokad | 12:20 | 12:20 | 12:20 | 12:20 |       |             |
| 12:30         | Bokad | Bokad | 12:30 | 12:30 | 12:30 |       |             |
|               | Bokad | Bokad | 12:40 | 12:40 | 12:40 |       |             |
|               | Bokad | 12:50 | 12:50 | 12:50 | 12:50 |       |             |
| 13.00         | Bokad | Bokad | Bokad | 13:00 | 13:00 |       |             |

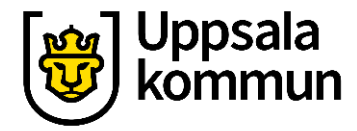

#### Tid

Vi bokar tiden kl 15.00 torsdag den 6:e augusti.

Välj den tid som passar dig och klicka sedan på knappen **Nästa**.

|       | Bokad  | Bokad | 13:50 | 13:50 | 13:50 |
|-------|--------|-------|-------|-------|-------|
| 14:00 | Bokad  | Bokad | Bokad | Bokad | 14:00 |
|       | Bokad  | Bokad | 14:10 | 14:10 | 14:10 |
|       | Bokad  | 14:20 | 14:20 | 14:20 | 14:20 |
| 14:30 | Bokad  | 14:30 | 14:30 | 14:30 | 14:30 |
|       | Bokad  | 14:40 | 14:40 | 14:40 | 14:40 |
|       | Bokad  | 14:50 | 14:50 | 14:50 | 14:50 |
| 15:00 | Bokad  | Bokad | 15:00 | 15:00 | 15:00 |
|       | Bokad  | 15:10 |       | 15:10 | 15:10 |
|       | Bokad  |       | 15:20 | 15:20 | 15:20 |
| 15:30 | Dentel | Bokad | 15:30 | 15:30 | 15:30 |
|       | Bokad  | Bokad | 15:40 | 15:40 | Bokad |
|       | Bokad  | Bokad | Bokad | 15:50 | Bokad |
| 16:00 | Bokad  |       |       |       |       |
|       | Bokad  |       |       |       |       |
|       | Bokad  |       |       |       |       |
| 16:30 | Bokad  |       |       |       |       |
|       | Bokad  |       |       |       |       |
|       | Bokad  |       |       |       |       |
| 17:00 | Bokad  |       |       |       |       |
|       | Bokad  |       |       |       |       |
|       | Bokad  |       |       |       |       |
| 17:30 | 17:30  | 1     |       |       |       |
|       | Bokad  |       |       |       |       |
|       | Bokad  |       |       |       |       |
| 18:00 | Bokad  |       |       |       |       |
|       | Bokad  |       |       |       |       |
|       | Bokad  |       |       |       |       |
| 18:30 | Bokad  |       |       |       |       |
|       | Bokad  |       |       |       |       |
|       |        |       |       |       |       |

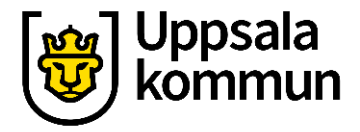

#### Viktig information!

Läs igenom sidan och klicka sedan på knappen **Nästa**.

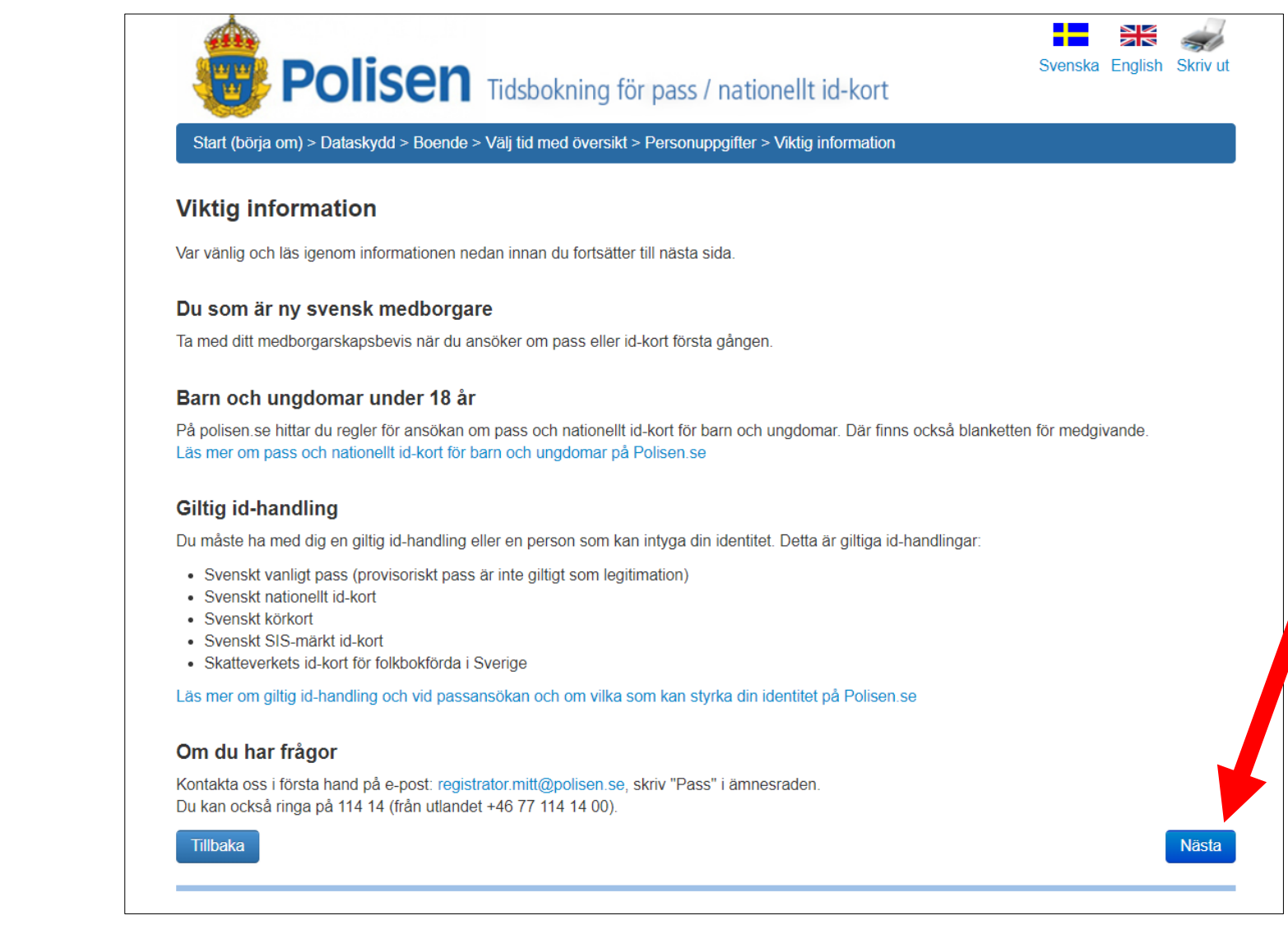

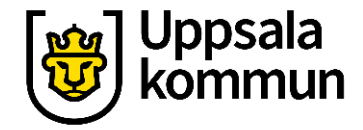

## Kontaktuppgifter

Fyll nu i dina kontaktuppgifter: **E-post** och **Telefonnummer**.

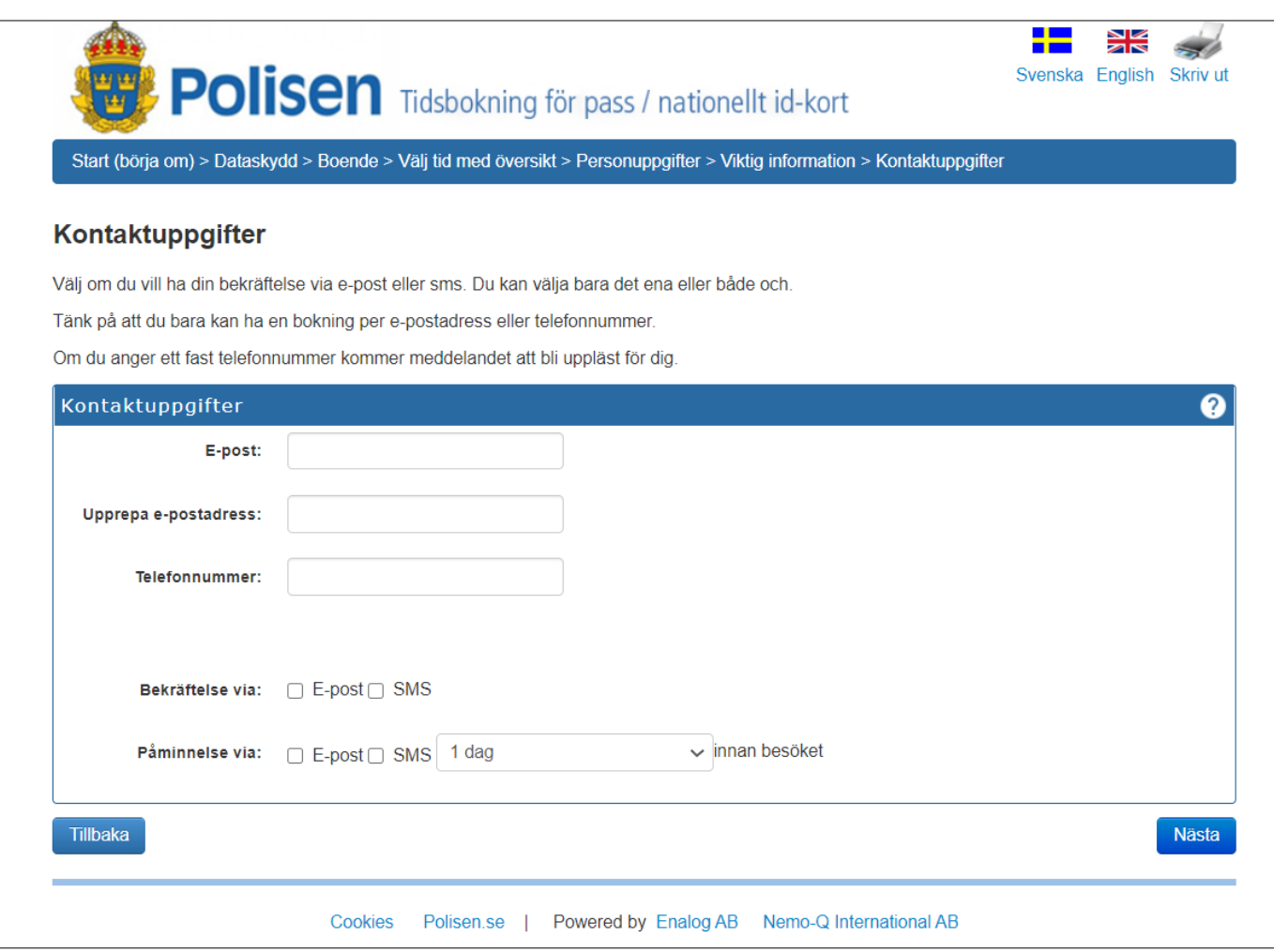

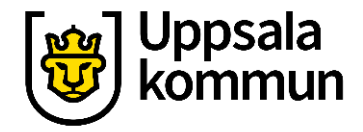

### Bekräftelse/ påminnelse

Fyll i hur du vill få bekräftelse på att bokningen är gjord, via e-post eller sms.

Du kan även välja hur och när du vill ha en påminnelse för ditt bokade besök.

Klicka på knappen Nästa.

| 😨 Poli                         | Sen Tidsbokning för pass / nationellt id-kort                                           | Svenska | English | Skriv ut |
|--------------------------------|-----------------------------------------------------------------------------------------|---------|---------|----------|
| Start (börja om) > Datasky     | dd > Boende > Välj tid med översikt > Personuppgifter > Viktig information > Kontaktupp | gifter  |         |          |
| Kontaktuppgifter               |                                                                                         |         |         |          |
| /älj om du vill ha din bekräft | else via e-post eller sms. Du kan välja bara det ena eller både och.                    |         |         |          |
| änk på att du bara kan ha e    | en bokning per e-postadress eller telefonnummer.                                        |         |         |          |
| )m du anger ett fast telefon   | nummer kommer meddelandet att bli uppläst för dig.                                      |         |         |          |
| Kontaktuppgifter               |                                                                                         |         |         | ?        |
| E-post:                        |                                                                                         |         |         |          |
| Upprepa e-postadress:          |                                                                                         |         |         |          |
| Telefonnummer:                 |                                                                                         |         |         |          |
| Bekräftelse via:               | E-post SMS                                                                              |         |         |          |
| Påminnelse via:                | E-post SMS 1 dag                                                                        |         |         |          |
| Tillbaka                       |                                                                                         |         |         | Nästa    |
|                                | Cookies Polisen.se   Powered by Enalog AB Nemo-Q International AB                       |         |         |          |

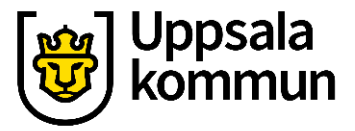

#### Bekräfta bokning

Kontrollera nu uppgifterna så de stämmer.

OBS! Glöm inte att klicka på **Bekräfta bokning**, annars förlorar du den bokade tiden.

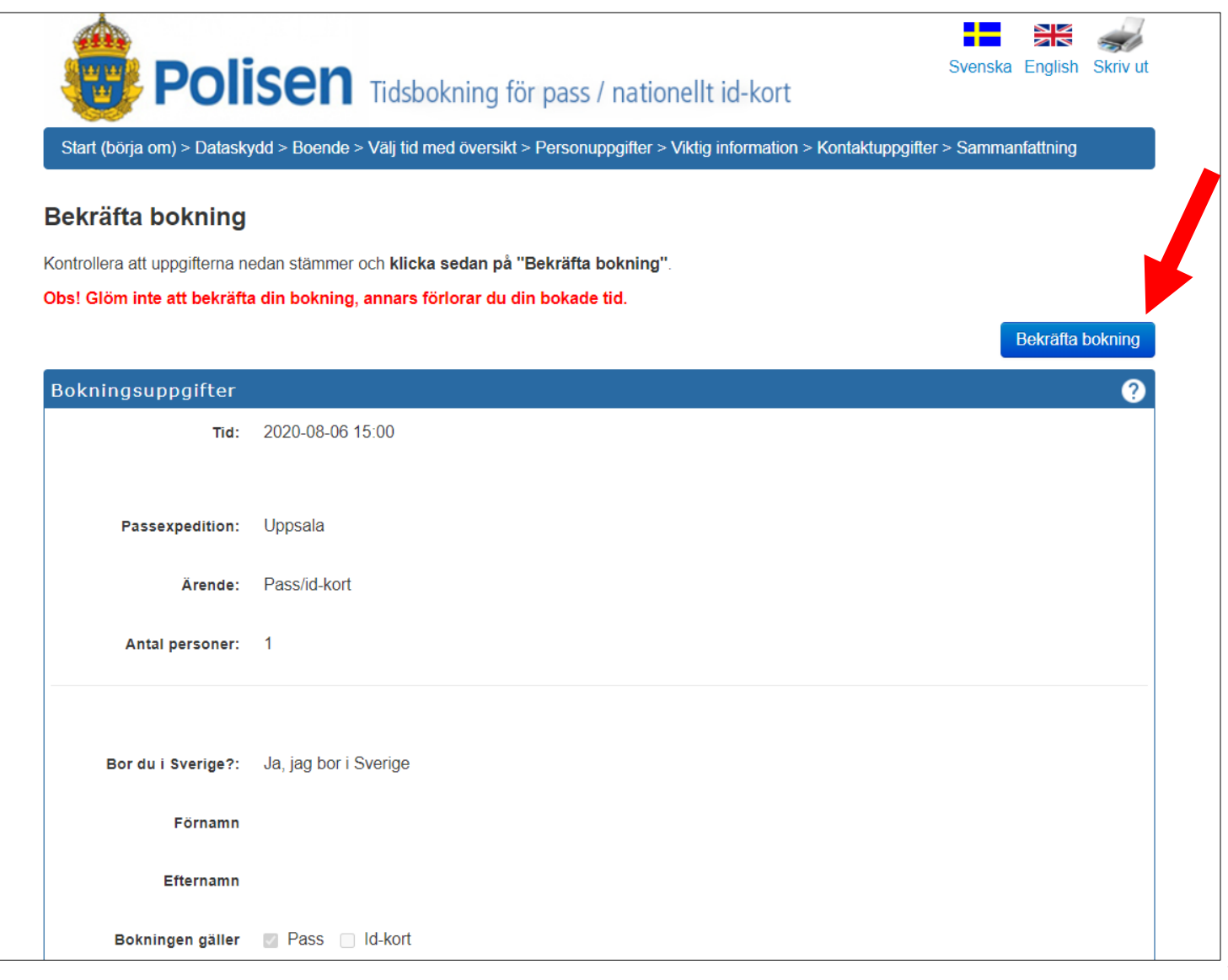

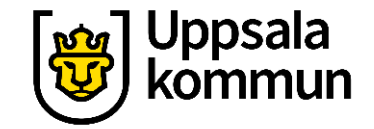

# Funk-IT Lyftet startade som ett samarbete mellan:

Post- och Telestyrelsen

Uppsala kommun, Vård- och omsorgsförvaltningen, Socialpsykiatrin och Arbete & bostad

TIF- Träffpunkternas intresseförening

Brukarrådet- Arbete och bostad

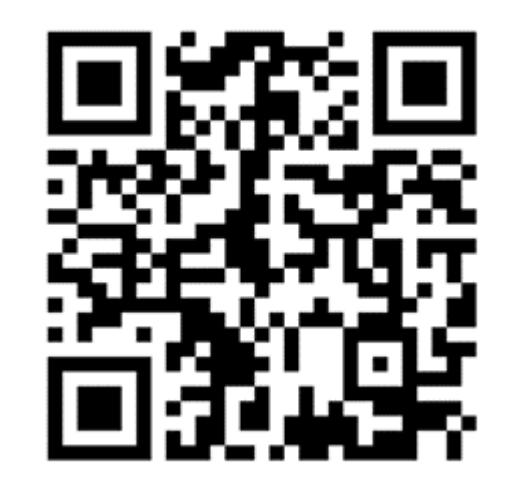

Funk-IT lyftets hemsida